## Vademecum per l'attivazione di Gruppi Classroom – Studenti della Classe

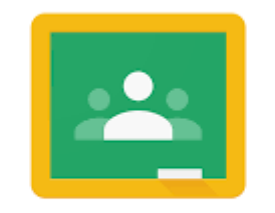

## Google Classroom

Di seguito una breve guida per attivare un gruppo: la procedura è la stessa di quella da adottare per i **Consigli di Classe**; sono da aggiungere e da invitare gli **Studenti**.

Dopo aver fatto l'accesso su GSuite al dominio @marconicolleferro.net, aprire la App Classroom e creare un nuovo corso:

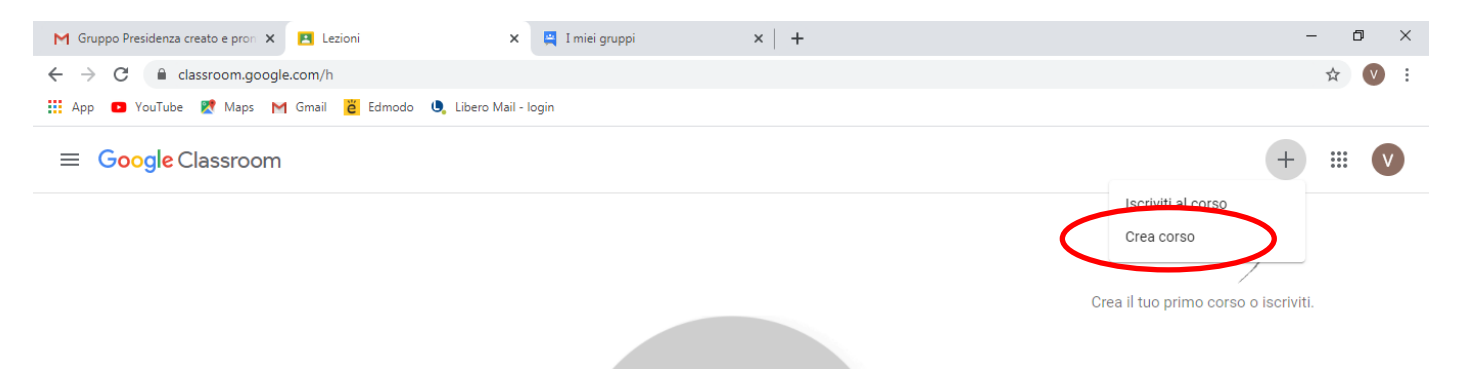

Compilare i campi che si ritengono utili, almeno **Nome corso**; se si coinvolgono più materie e più professori, compilare anche **Materia**; poi cliccare su **Crea**:

| 🖪 Lezioni X +                                                                          |                                                                                                    | - 0 × |
|----------------------------------------------------------------------------------------|----------------------------------------------------------------------------------------------------|-------|
| $\leftrightarrow$ $\rightarrow$ C $\triangleq$ classroom.google.com/h                  |                                                                                                    | * 🔍 : |
| 🗰 App 📙 Vari 🌒 Libero Mail - Iogin 🎽 Edmodo                                            | M Gmail 🖪 Google Classroom i                                                                                                    |       |
| ≡ Google Classroom                                                                     |                                                                                                    | + 🏼 🗸 |
| Da correggere Calendario          Consiglio Classe 3E       Image: Consiglio Classe 3E | Crea corso<br>Nome corso (richiesto)<br>Classe 3E<br>Sezione<br>Materia<br>Italiano, Scienze, Maternatica e Fisica, Disegno e Storia dell'Arte |       |
| ~ •                                                                                    | Stanza                                                                                                    |       |
|                                                                                        | Annalia Crea                                                                                                    |       |

Dal menu della pagina, cliccare su **Persone**. Se si vogliono inserire nel team anche altri colleghi del Consiglio di Classe, cliccare nello spazio **Insegnanti** su **2** e scrivere gli indirizzi dei docenti con il dominio @marconicolleferro.net (vengono suggeriti, è sufficiente cliccare sui suggerimenti man mano che compaiono):

| M Gruppo Presidenza creato e pron 🗴 🖪 Persone in Consiglio Classe 3E x 📮 I miei gruppi x + | -     | -   | ٥  | × |
|--------------------------------------------------------------------------------------------|-------|-----|----|---|
| ← → C 🔒 classroom.google.com/r/MTU5MjA3MDkxNDc0/sort-last-name                             |       | ☆   | V  | : |
| 🛄 App 🖸 YouTube Ҟ Maps M Gmail 👸 Edmodo 🎐 Libero Mail - Iogin                              |       |     |    |   |
| ≡ Consiglio Classe 3E Stream Lavori del corso Persone oti 8                                | 3     | *** | V  | * |
| Insegnanti                                                                                 |       |     | Ŧ  |   |
| Studenti                                                                                   | etto  | )   | -  |   |
| M MAURIZIO COIRA M MANUELA MASS                                                            | 30    |     | -  |   |
| Una volta inseriti tutti gli indirizzi, cliccare su <b>Invita</b> .                        | nulla | Inv | ta |   |

Continuare in modo analogo la procedura inserendo gli Studenti, cliccando infine sempre su Invita:

| Persone in Classe 3E x +                                        |                                                                                            |       |   |  |
|-----------------------------------------------------------------|--------------------------------------------------------------------------------------------|-------|---|--|
| ← → C 🔒 classroom.google.com/r//MTY3NDgxODcyNTAw/sort-last-name |                                                                                            |       |   |  |
| 🏥 App 📒 Vari 🌒 Libero Mail - login 👸 Edmodo M Gmail 丨           | Google Classroom i                                                                         |       |   |  |
| ≡ Classe 3E                                                     | Stream Lavori del corso Persone Voti                                                       | 3 111 | V |  |
| Insegnar<br>vincenzo<br>dario Gio<br>eleonor                    | Invita studenti Link dell'invito https://classroom.google.com/c//MTY3NDgxODcyNTAw?cjc=lus_ |       |   |  |
| © Studenti                                                      | Ainula Invita                                                                              |       |   |  |

Comparirà la lista degli iscritti: in nero ci saranno quelli che si registreranno accettando l'invito (che sarà stato inviato automaticamente per mail), in grigio quelli che ancora dovranno accettarlo.

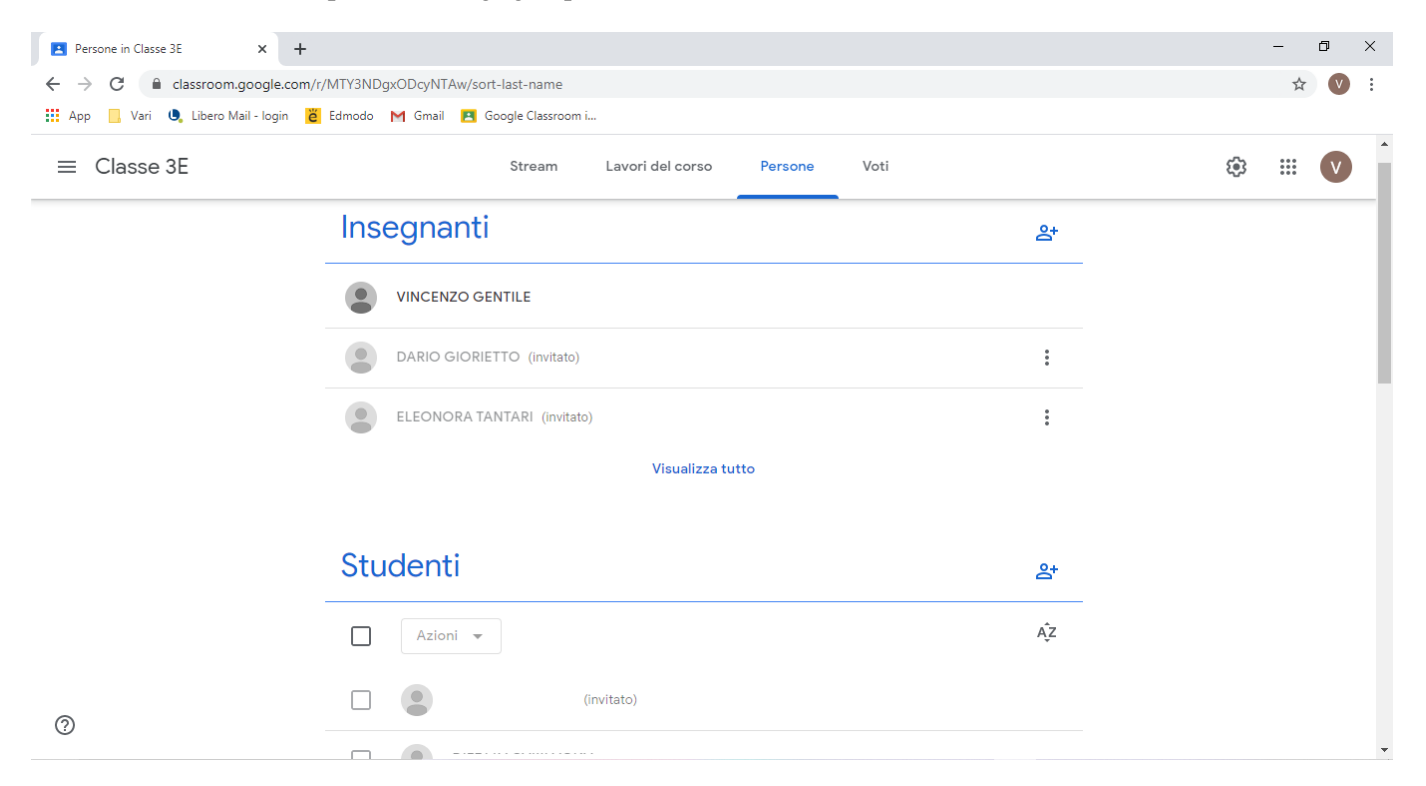

## Successivamente, ritornare su Stream e generare il Link di Meet:

| Consiglio Classe 3E                                | × +                                                                           |                         |            |                               | - | - r | 5 | × |
|----------------------------------------------------|-------------------------------------------------------------------------------|-------------------------|------------|-------------------------------|---|-----|---|---|
| $\leftrightarrow$ $\rightarrow$ C $($ classroom.go | pogle.com/c/MTY3NDg1Mzk4MDQy                                                  |                         |            |                               |   | ☆   | V | : |
| 🔢 App 📙 Vari 🌒 Libero Mai                          | I-login 👸 Edmodo M Gmail 🖪 God                                                | gle Classroom i         |            |                               |   |     |   |   |
| ≡ Consiglio Classe                                 | e 3E                                                                          | Stream Livori del corso | Persone Vo | oti                           | ŝ |     | V |   |
| (<br>                                              | Consiglio Classe<br>odice corec frequy Link<br>nk di Meet Genera link di Meet | • 3E                    | Solution   | Seleziona tema<br>Carica foto |   |     |   |   |

Infine comparirà il Link di Meet che sarà sempre lo stesso per quel team: basterà cliccare sopra per entrare nella stanza dedicata.

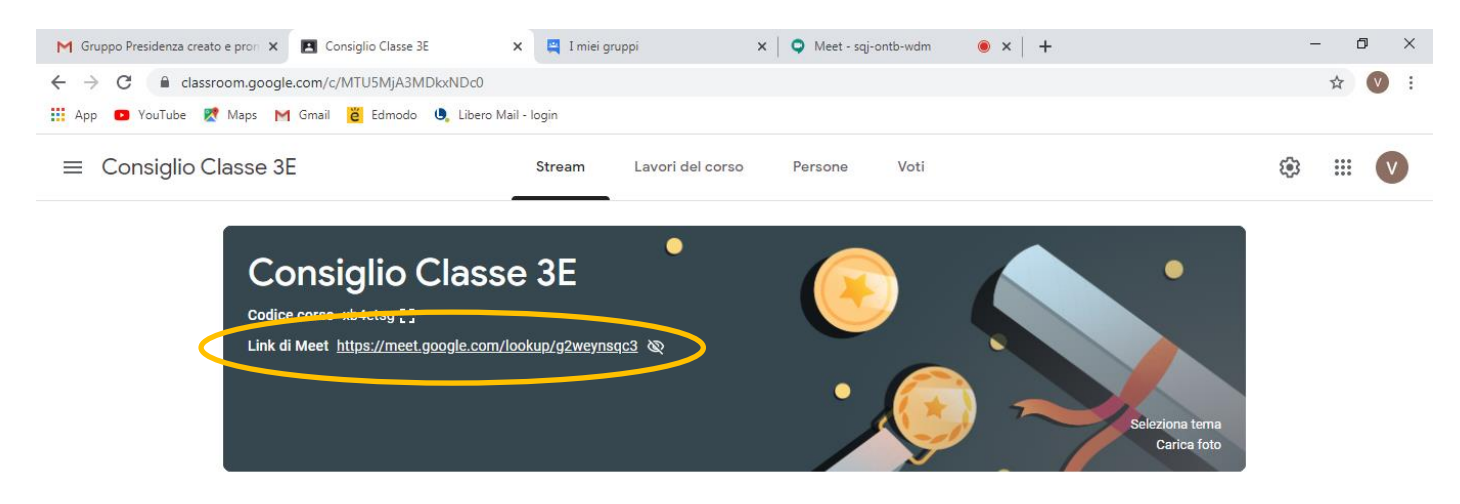